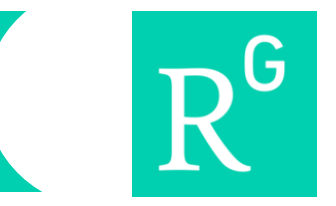

Researchgate es una plataforma libre que permite recuperar documentos científicos e identificar investigadores y académicos, estos, pueden crear un perfil personal y proporcionar su información actualizada en la web.

Para crear una cuenta en Researchgate siga los siguientes pasos:

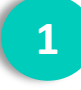

Ingrese a la página web https://www.researchgate.net/.

Dé clic en la opción Sign up.

| ResearchGate                                       |                                                                                                    |  |  |  |
|----------------------------------------------------|----------------------------------------------------------------------------------------------------|--|--|--|
|                                                    |                                                                                                    |  |  |  |
|                                                    | Email 💿<br>Email                                                                                        |  |  |  |
|                                                    | Password Forgot password?   Password                                                                    |  |  |  |
|                                                    | ✓ Keep me logged in                                                                                     |  |  |  |
|                                                    | Log in or log in with                                                                                   |  |  |  |
|                                                    | © <b>(</b> ) <b>(</b> )                                                                                 |  |  |  |
|                                                    | No account? Sign up                                                                                     |  |  |  |
| © 2008-2016 researchgate.net. All rights reserved. | About us · Contact us · Careers · Developers · News · Help Center · Privacy · Terms   Advertising · Rec |  |  |  |

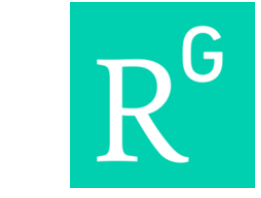

A continuación, seleccione su tipo de perfil.

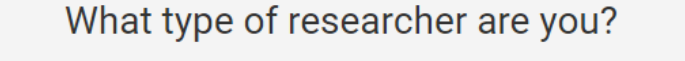

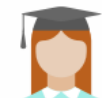

# Academic or student

University students and faculty, institute members, and independent researchers

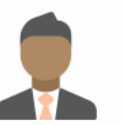

# Corporate

Technology or product developers, R&D specialists, and government employees in scientific roles

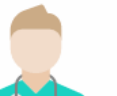

## Medical

Health care professionals, including clinical researchers

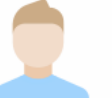

## Not a researcher

Journalists, citizen scientists, or anyone interested in reading and discovering research

R<sup>G</sup>

4

Agregue la afiliación (institución) a la que está vinculado. En el caso de la universidad, la encontrará bajo el nombre de *Los Andes University (Colombia)*. Luego selecciones el departamento al cual pertenece.

# ResearchGate

## Show where you conduct research

Enter your institution details to quickly find your colleagues and keep up with their research.

#### Institution

Los Andes University (Colombia)

#### Department

Use the drop-down or start typing

Continue

Skip this step

 $R^{G}$ 

5

Diligencie el formulario que se despliega.

| Midd     | le name                       |                                |
|----------|-------------------------------|--------------------------------|
|          |                               |                                |
| Last     | name                          |                                |
| Daza     | 1                             |                                |
| Your     | institution email             |                                |
|          | @uniandes.edu.co              |                                |
| Pass     | word                          | Show passwo                    |
|          |                               | _                              |
| By click | ing Continue, you agree to ou | r Terms and Conditions and the |

6

La página sugerirá algunos documentos, confirmando si usted es el autor, de lo contrario puede saltar este paso.

| Please confirm your authorship – is this you?<br>Tell us which of these publications are yours to add your research to your profile. |                                                                                          |                                                                            | Profile preview                                                                    |
|----------------------------------------------------------------------------------------------------|------------------------------------------------------------------------------------------|----------------------------------------------------------------------------|------------------------------------------------------------------------------------|
| Jorge                                                                                                    | e Daza<br>r of 1 publication:                                                            | i am the author<br>This is not me                                          | Jorge Daza<br>Los Andes University<br>(Colombia)                                   |
| Article<br>APPLI<br>Jean B                                                                                                    | e: SHALLOW SEISMIC AND G<br>ED GEOLOGICAL INVES'ITGA<br>arbot, Jorge Butenko, Jorge Daza | EOTECHNICAL SURVEYS FOR<br>TION IN THE GULF OF LA VELA<br>Eduardo Espinoza | Your publication stats<br>0 Total Publications<br>0 Citations                      |
| ✓ Invite my co-authors to Researc                                                                                                    | hGate. Preview                                                                           | Skip this step Continue                                                    | After sign-up you'll see detailed statist<br>about who's reading and citing your w |

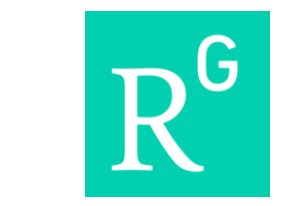

7

El siguiente paso, es agregar sus publicaciones. Usted puede subir el texto completo de los documentos de su autoría\*.

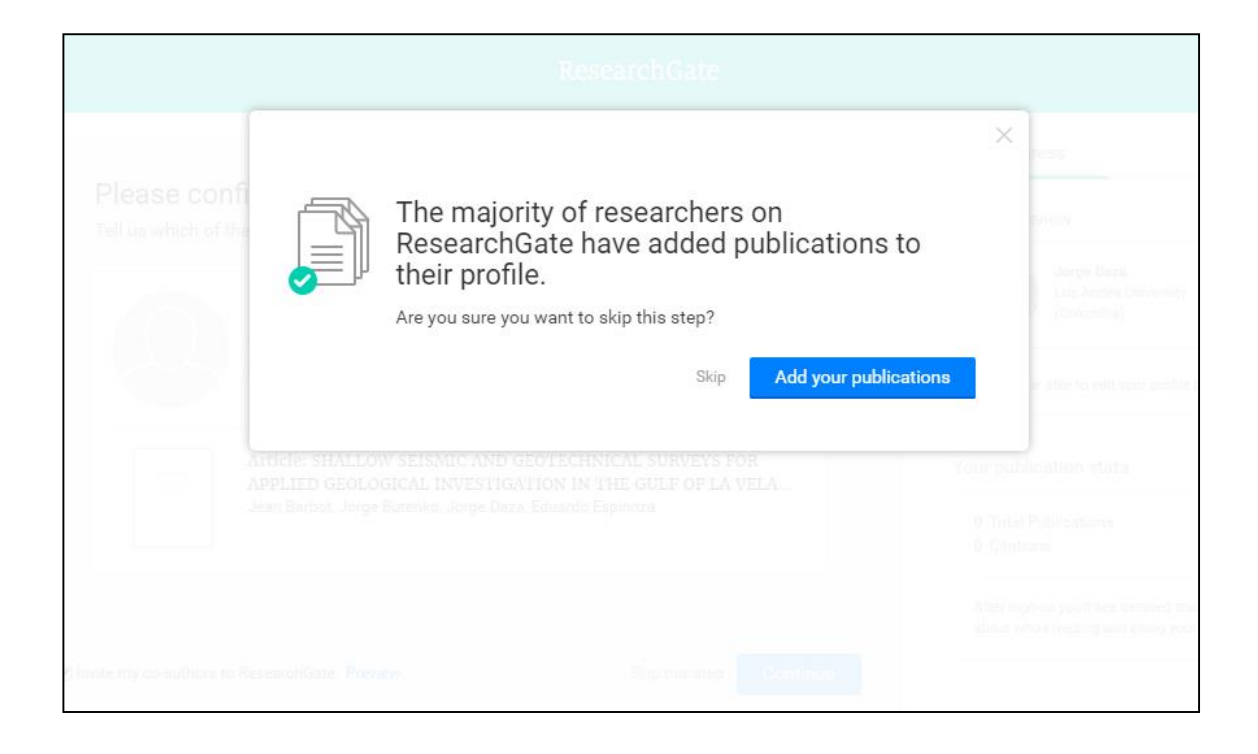

\* Antes de publicar los documentos en texto completo, consulte la disponibilidad y políticas del editor

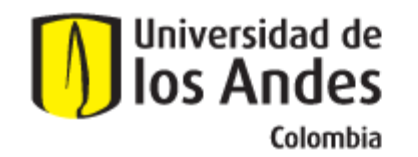

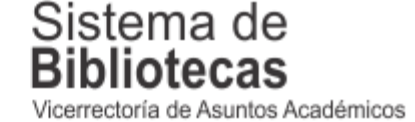

Para solicitar una capacitación sobre este recurso, comuníquese con nosotros a:

# bibliosai@uniandes.edu.co

O diligencie el siguiente formulario:

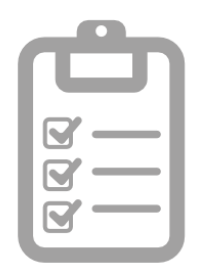

Universidad de los Andes | Vigilada Mineducación Reconocimiento como Universidad: Decreto 1297 del 30 de mayo de 1964. Reconocimiento personería jurídica: Resolución 28 del 23 de febrero de 1949 Minjusticia.